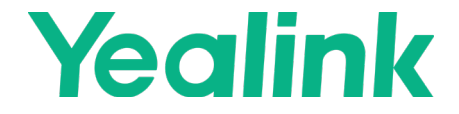

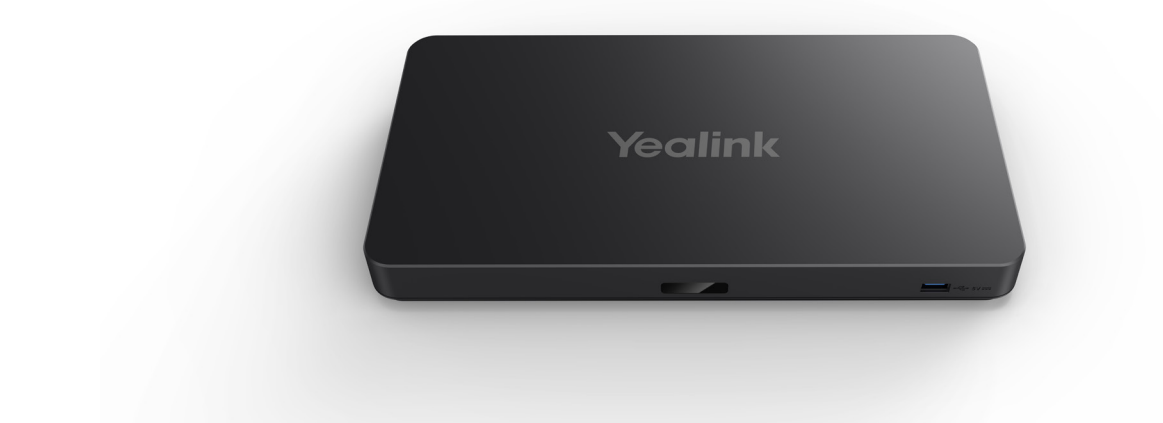

# 亿联 MeetingEye 500 会议电视终端快速入门指南 V1.2

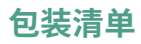

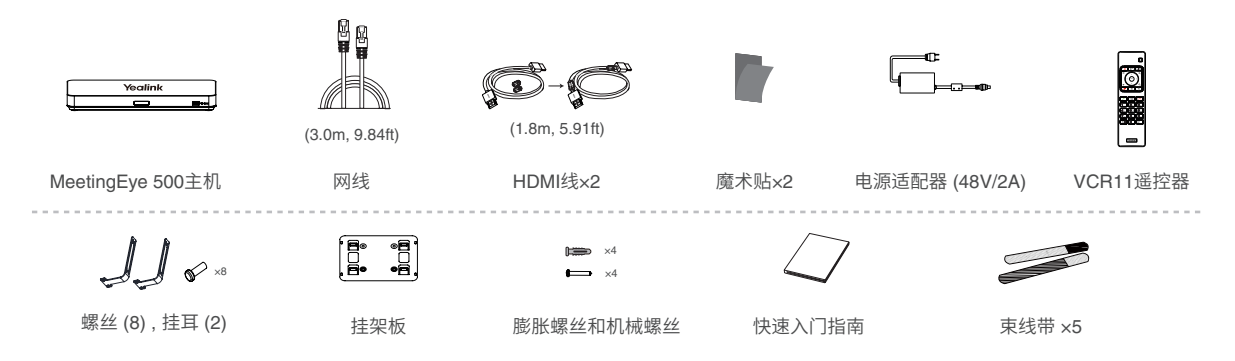

警告:在居住环境中,运行此设备可能会造成无线电干扰。

## 可选配件

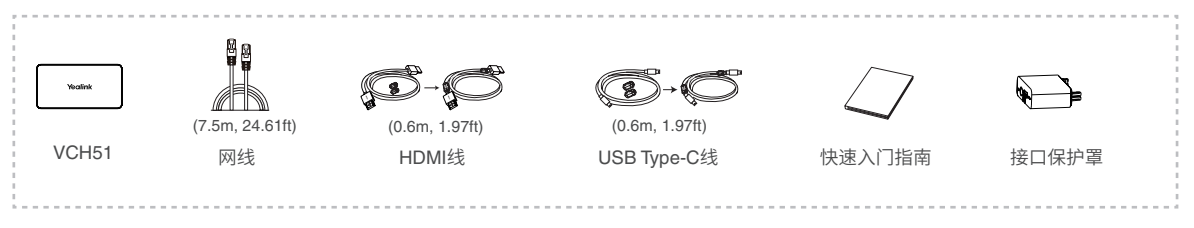

VCH51有线辅流套件

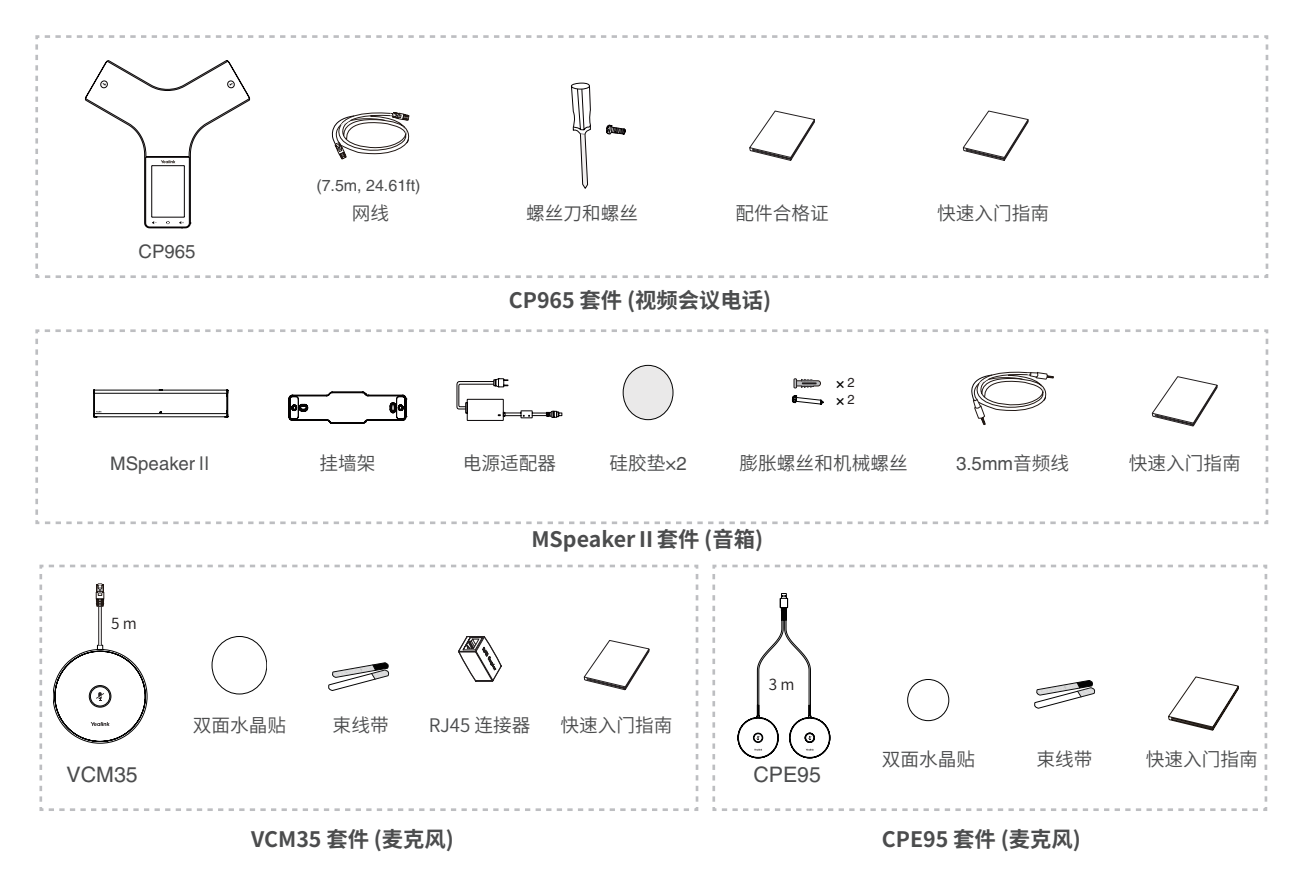

\*CPE95 需搭配 CP965 使用。

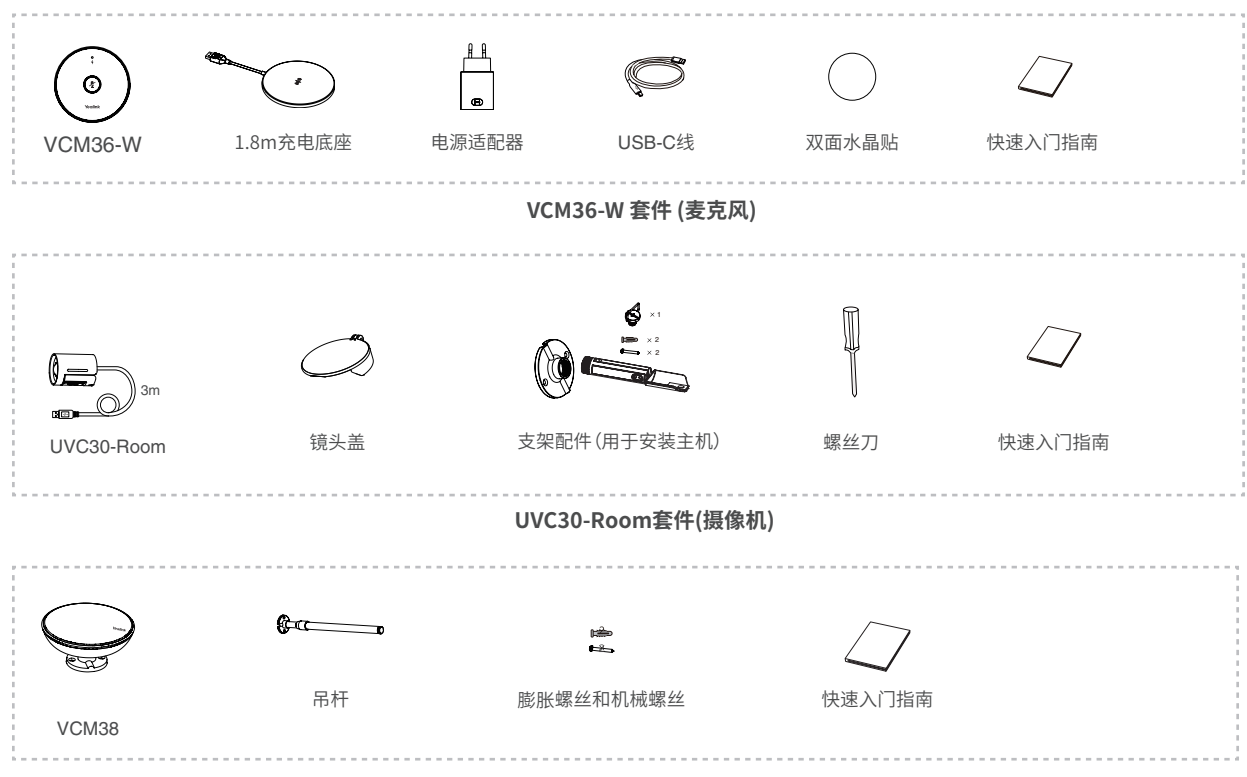

VCM38 套件 (麦克风)

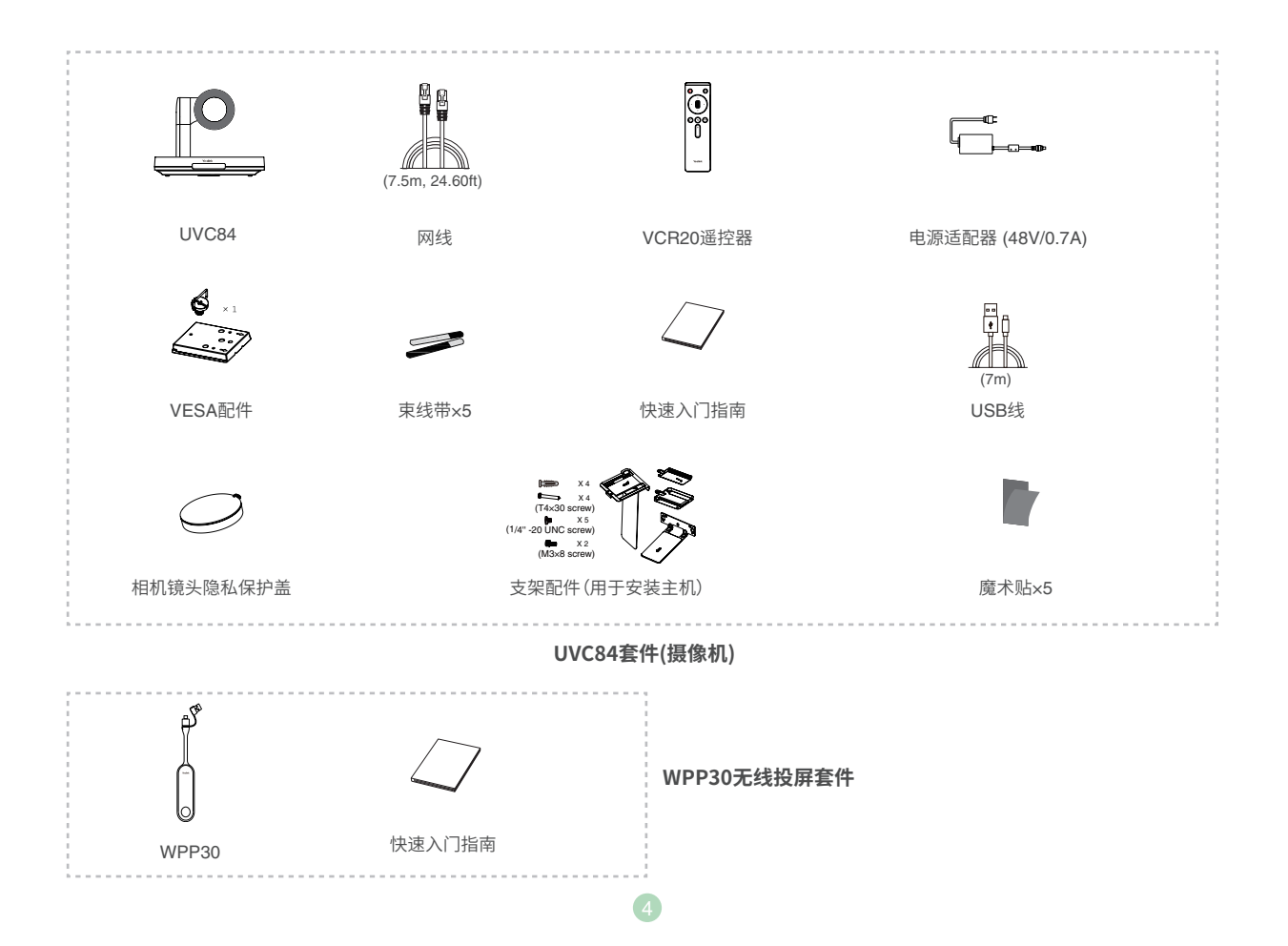

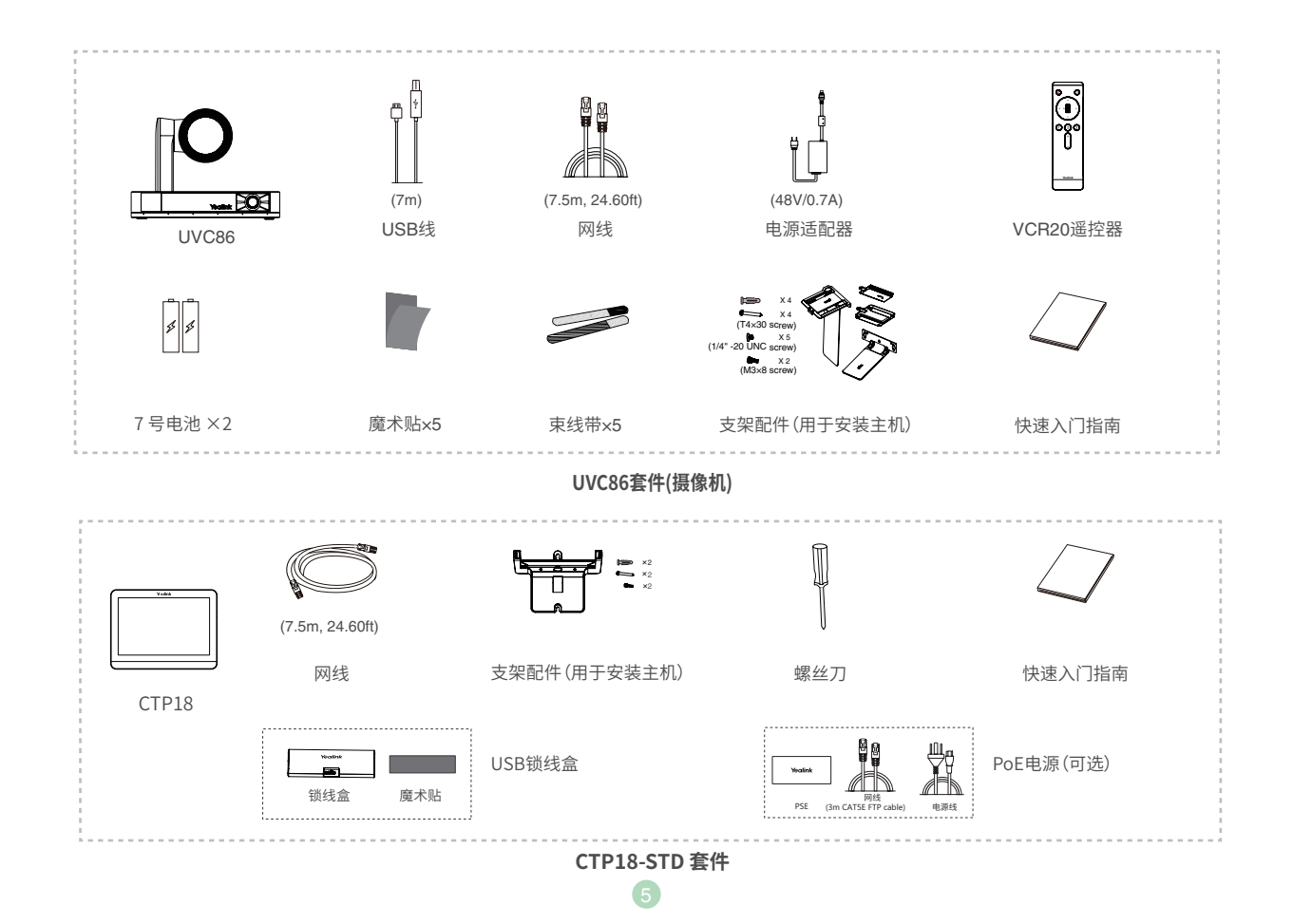

### 终端安装

● 墙装

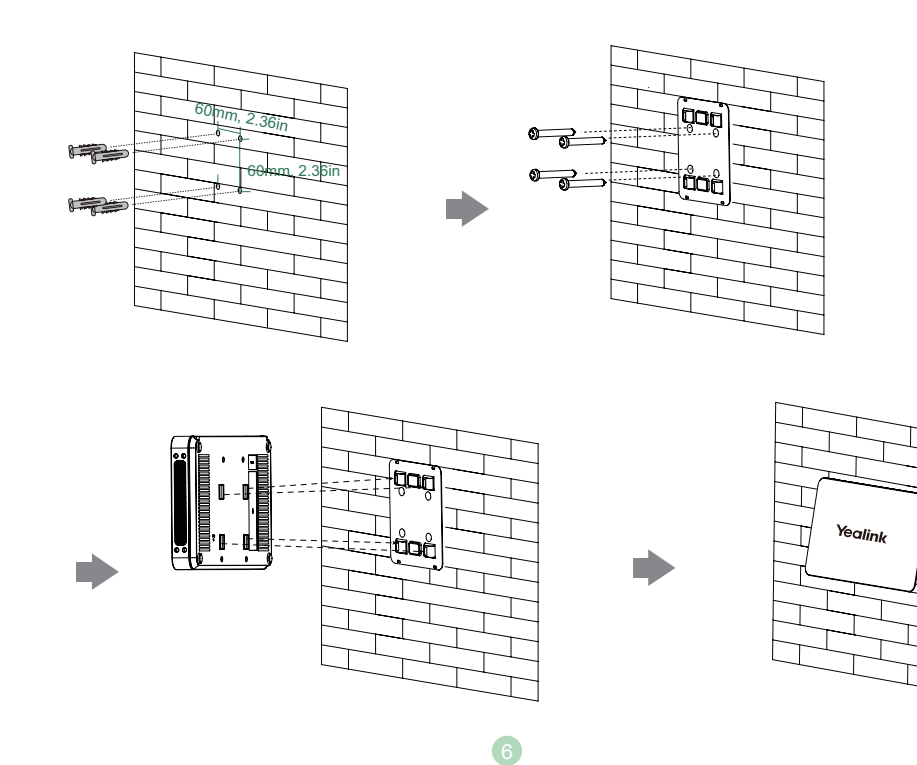

• 贴在桌面

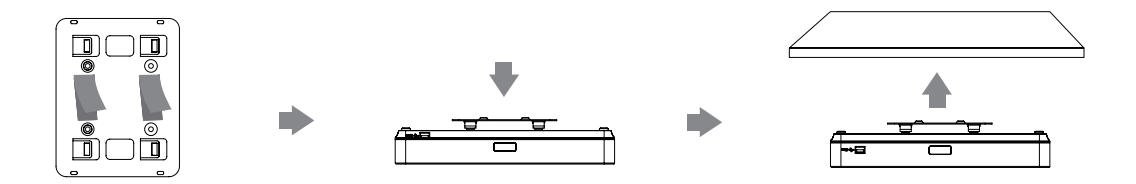

• 置于桌面

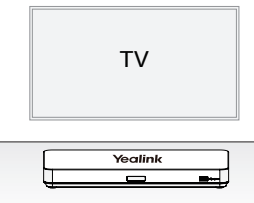

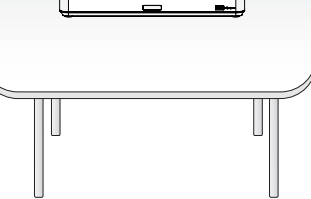

7

#### • 安装至机柜

♀ 终端必须安装在符合IEC60297标准的19英寸标准机柜内。

将挂耳安装到终端两侧。

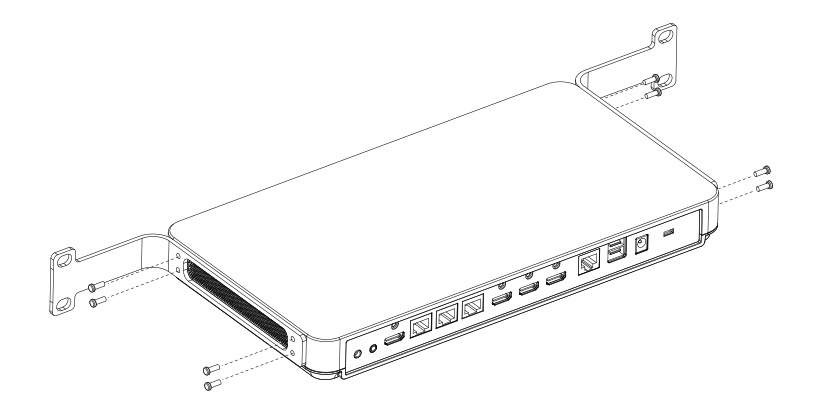

2 将终端推入机柜,然后用螺丝固定到机柜上。

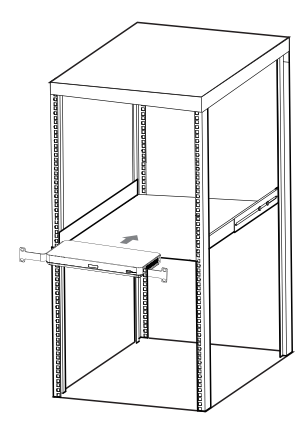

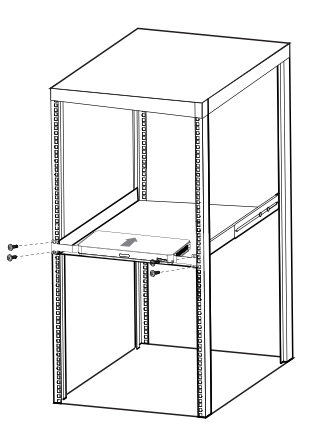

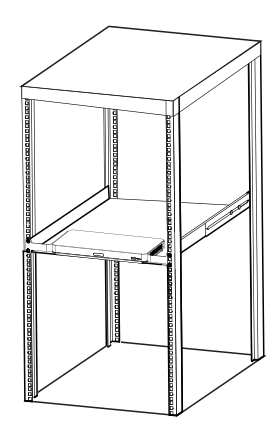

💡 包装清单中不附送螺丝。

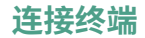

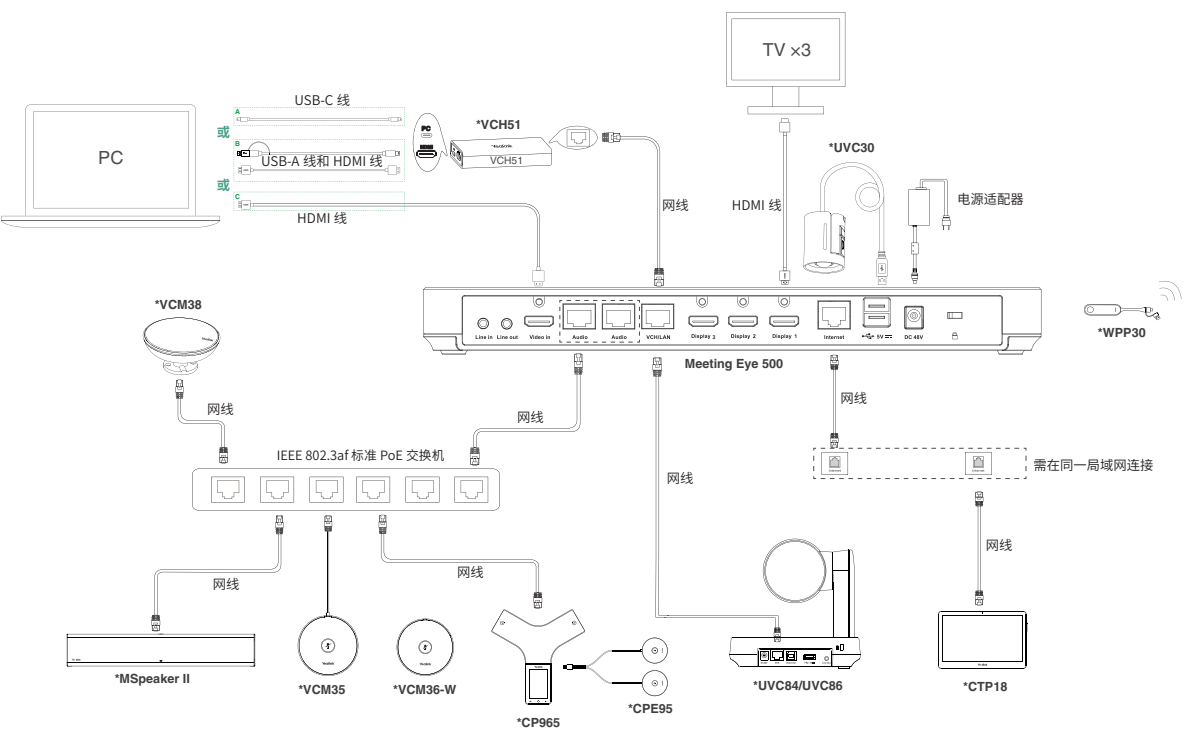

10

─ 带\*的为选配配件。

• 我们要求使用 Yealink 原装电源(48V/2A),使用第三方电源可能会导致终端损坏。如果使用过程中发现线缆破皮,请立即更换。

# 无线投屏 / 无线 USB 外设模式

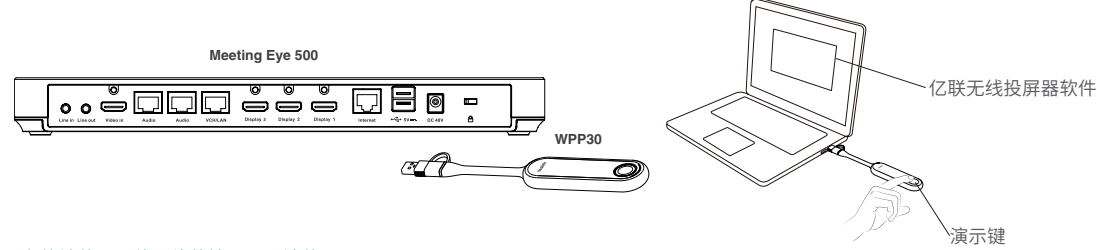

#### ♀₩PP30 在终端使用无线网络的情况下无法使用。

1. 将 WPP30 连接到 MeetingEye 500 的 USB-A 接口,等待大约 5 秒,MeetingEye 500 连接的显示器提示"无线传屏器配对成功,无线热点已开启"。 2. 将配对好的 WPP30 连接到个人电脑的 USB-A/USB-C 接口,电脑自动开启亿联无线投屏器软件。

- 3.• 按无线投屏器上的演示键,共享整个电脑屏幕。再次按下演示键结束投屏。
  - •在弹出的亿联无线传屏器软件窗口上,点击 **BYOD 模式**,进入无线 USB 外设模式。

# 有线投屏 -VCH51

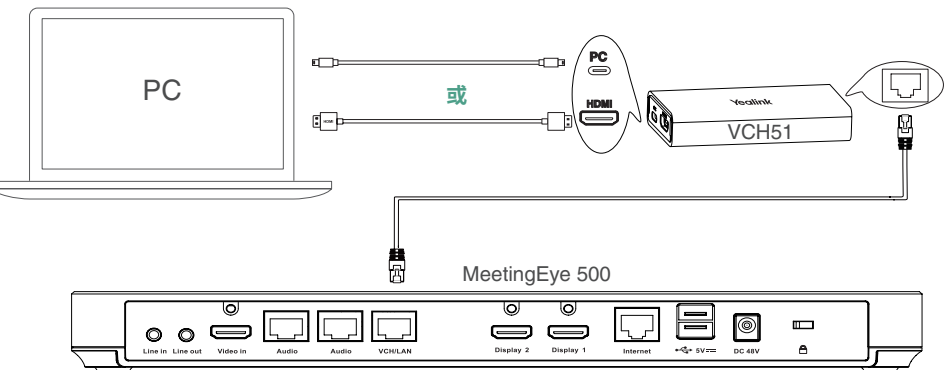

通过网线连接 VCH51 和 MeetingEye 500, 然后通过 USB-C 线或 HDMI 线连接 VCH51 和 PC,连接后自动进入投屏共享。 • 如果使用 USB-C 线连接,MeetingEye 500 会提示是否进入 BYOD 模式,选择取消即可只共享屏幕。

# 有线投屏 -HDMI in

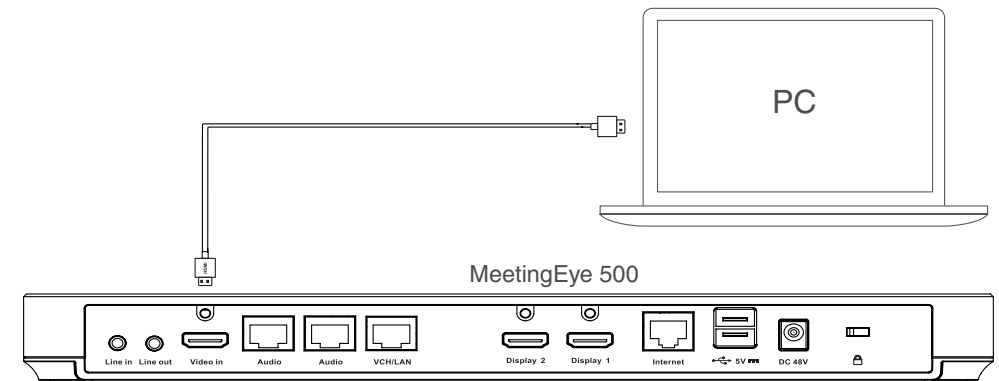

在电脑的浏览器地址栏里输入 IP 地址,例如:https://10.50.67.2/,按 Enter 键。
输入用户名和密码,点击 登录。(默认用户名为"admin",密码为"0000")。
导航到 系统 > 显示,将视频输入类型 HDMI in 选择为 电脑,然后点击 提交。
用 HDMI 线连接电脑和 MeetingEye 500 的 Video in 接口,即可开始投屏。

# 有线 USB 外设模式

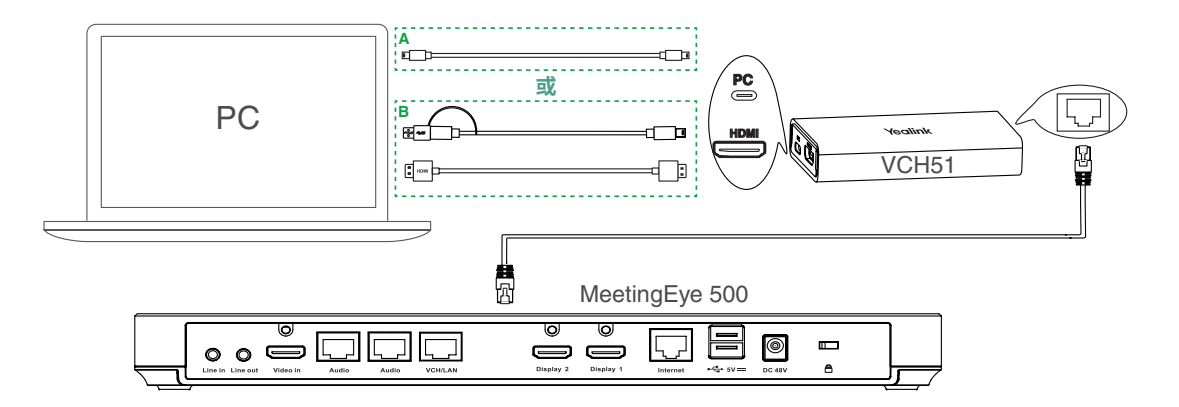

1. 用一根网线连接 VCH51 与 MeetingEye 500。

2. 选择任一方式连接 PC 和 VCH51:

A 用 USB-C 线连接 VCH51 与电脑的 USB-C 口。

B 用 USB-C 转 A 线连接 VCH51 与电脑的 USB-A 口且用 HDMI 线连接 VCH51 与电脑。

3. 连接成功后,MeetingEye 500 上提示是否进入 USB 外设模式,选择 确认 后进入 USB 外设模式。

♀如果没有立即进入 USB 外设模式,使用时你也可以通过点击更多(侧边栏)>外设模式,切换为 USB 外设模式。

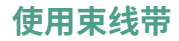

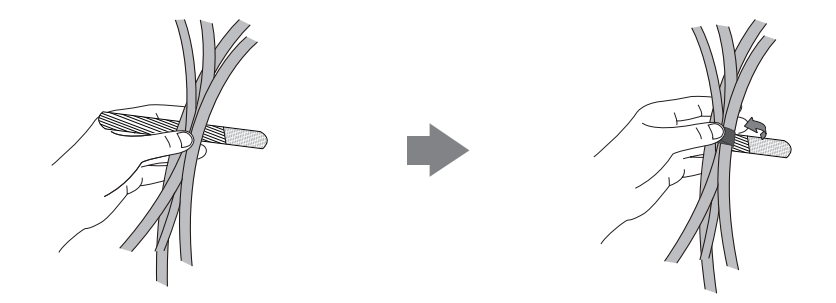

### 说明

默认情况下,终端的管理员账号为 "admin" ,密码为 "0000" 。

#### 关于亿联

厦门亿联网络技术股份有限公司(股票代码:300628)是全球领先的沟通与协作解决方案提供商,提供国际品质、技术领先、体验友好的云 + 端视频会议、 IP 语音通信及协作解决方案,且与微软等国际品牌达成长期深度的战略合作。

亿联网络以研发为核心,坚持自主创新,拥有多项音视频核心技术专利,致力于让沟通更简单、更高效。专注统一通信领域,包括音视频会议、语音通信、 个人协作通信,以及数字化时代下的智慧办公,帮助各类企事业单位提高效率和竞争力。

其自主品牌 Yealink 畅销美国、英国、澳大利亚等 140 多个国家和地区,根据 2021 年 Frost&Sullivan 的统计数据,IP 话机市场占有率为全球第一; VoIP Phones Customer Satisfaction Report 2018 Licensed for Distribution Eastern Management Group 数据显示用户满意度全球第一; 根据 IDC 2021 年全球 视频会议市场统计数据,全球视频会议系统出货量 TOP5。

#### 版权所有

Copyright © 2023 厦门亿联网络技术股份有限公司 本手册版权归厦门亿联网络技术股份有限公司所有,未经书面许可,不得以任何形式、任何手段(电子、机械、影印、录音或其他方式)或出于任何目的复 制或传播本文档中的任何部分。

#### 技术支持

请访问 http://support.yealink.com 获取最新的固件版本、产品手册等材料,FAQ 中可以找到常见问题及解决方案,为了方便您更好的获取相关的技术支持 服务,您可登录 https://ticket.yealink.com 提交您的相关问题,我们将有专业人员为您解答。

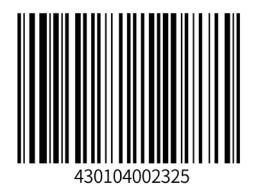

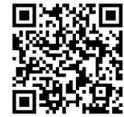

厦门亿联网络技术股份有限公司 网址:www.yealink.com.cn 地址:福建省厦门市湖里高新园区护安路 666 号 版权 © 亿联网络技术股份有限公司 2023